# デザインマニュアル (スタイルシート)

# Joruri CMS 2017

2017年4月4日

# 目次

| [1] スタイルシート       | 1  |
|-------------------|----|
| 1-1 スタイルシートへのアクセス | 1  |
| [2] スタイルシート一覧     | 2  |
| 2-1 新規ディレクトリの新規作成 | 3  |
| 2−2 新規ファイル名の新規作成  | 4  |
| 2-3 アップロード        | 5  |
| [3] ディレクトリの詳細     | 6  |
| 3-1 ディレクトリの編集     | 6  |
| 3−2 ディレクトリの移動     | 7  |
| [4] ファイルの詳細       | 8  |
| 4-1 ファイルの編集       | 9  |
| 4-2 ファイルの移動       | 9  |
| 4-3 ファイルのダウンロード   | 10 |

## [1] スタイルシート

現在サーバ上にあるスタイルシートの格納ディレクトリが表示されます。最初に表示されるディレクトリをルートとし、ディレクトリ を展開、もしくはファイルの追加作成やアップロードを行うことが出来ます。

#### 1-1 スタイルシートへのアクセス

(1) 管理画面の上部メニュー「デザイン」をクリックします。

| Joruri        |       |     |      |        | 総務課 | サイト管理 | 者 (admin) |
|---------------|-------|-----|------|--------|-----|-------|-----------|
| じょーるり市 🔻      | コンテンツ | データ | デザイン | ディレクトリ | サイト | ユーザー  | ログ        |
| <i>ル</i> −ト ▼ |       |     |      |        |     |       |           |

#### (2)「スタイルシート」をクリックすると、現在登録されているファイルとフォルダが一覧表示されます。

| Joru                             | ıri                                                         |                   |             | 総務課 | サイト管理者(マ | admin)   公開 | 画面   ログアウト       |
|----------------------------------|-------------------------------------------------------------|-------------------|-------------|-----|----------|-------------|------------------|
| じょーるり                            | <u>市</u> マコンテ                                               | シッツ データ           | デザイン ディレクトリ | サイト | ユーザー     | ログ          |                  |
| ルート<br>  スタイル<br>_themes<br>新規ディ | <ul> <li>ビージ</li> <li>レシート</li> <li>ボルクトリ 新規ファイル</li> </ul> | ス レイアウト<br>アップロード | スタイルシート     |     |          |             |                  |
| 詳細                               | ファイル名                                                       | コンセプト/URL         |             |     |          | サイズ         | 更新日時             |
| 詳細                               | 🖿 <u>base</u>                                               |                   |             |     |          |             | 2017-01-17 10:28 |
| 詳細                               | 🖻 js                                                        |                   |             |     |          |             | 2017-01-17 10:28 |
| 詳細                               | a mobile                                                    |                   |             |     |          |             | 2017-01-17 10:28 |
| 詳細                               | a smart                                                     |                   |             |     |          |             | 2017-01-17 10:28 |
| <u>詳細</u>                        | ि <u>top</u>                                                |                   |             |     |          |             | 2017-01-17 10:28 |

# [2] スタイルシート一覧

|     | Joru      | ıri             |      |     |     |        |      |        | 総務課 | I | サイト管理者 | (admin) | 公   | 用画面 | ログアウト         |  |
|-----|-----------|-----------------|------|-----|-----|--------|------|--------|-----|---|--------|---------|-----|-----|---------------|--|
|     | じょーるり     | 市               | -    | コンテ | ンツ  | データ    | デザイン | ディレクトリ | サイト |   | ユーザー   | ログ      |     |     |               |  |
|     | ルート       |                 | •    | ピース | ζ   | レイアウト  | スタイ  | ルシート   |     |   |        |         |     |     |               |  |
|     | スタイル      | レシート            |      |     |     |        |      |        |     |   |        |         |     |     |               |  |
|     | _themes   | (1)             |      | (2) |     | (:     | 3)   |        |     |   |        |         |     |     |               |  |
|     | 新規ディ      | レクトリ            | 新規ファ | イル  | רי  | ップロード  | ]    |        |     |   |        |         |     |     |               |  |
| (4) | 詳細        | ファイル名           | (5)  |     | コンセ | プト/URL |      |        |     |   |        |         | サイズ |     | 更新日時          |  |
|     | 詳細        | 🖿 <u>base</u>   |      |     |     |        |      |        |     |   |        |         |     | 201 | 7-01-17 10:28 |  |
|     | 詳細        | 🗅 js            |      |     |     |        |      |        |     |   |        |         |     | 201 | 7-01-17 10:28 |  |
|     | 詳細        | 🖻 <u>mobile</u> |      |     |     |        |      |        |     |   |        |         |     | 201 | 7-01-17 10:28 |  |
|     | 詳細        | 🗅 <u>smart</u>  |      |     |     |        |      |        |     |   |        |         |     | 201 | 7-01-17 10:28 |  |
|     | <u>詳細</u> | 🖿 <u>top</u>    |      |     |     |        |      |        |     |   |        |         |     | 201 | 7-01-17 10:28 |  |

(1)「新規ディレクトリ」…ディレクトリを作成することができます。

(2)「新規ファイル」…テキストファイルを作成することができます。

(3)「アップロード」…ファイルをアップロードすることができます。

(4)「詳細」…ディレクトリ・ファイルの詳細画面を表示します。

(5)「ファイル名」…ディレクトリの場合はディレクトリを展開、ファイルの場合はファイルの詳細画面を表示します。

ディレクトリのファイル名をクリックするとディレクトリが展開し、表示します。

|     | スタイルシート |                           |                                  |       |                  |  |  |  |  |
|-----|---------|---------------------------|----------------------------------|-------|------------------|--|--|--|--|
|     | _themes | _themes > top             |                                  |       |                  |  |  |  |  |
| (6) | 上へ      | 上へ 新規ディレクトリ 新規ファイル アップロード |                                  |       |                  |  |  |  |  |
|     | 詳細      | ファイル名                     | コンセプト/URL (7)                    | サイズ   | 更新日時             |  |  |  |  |
|     | 詳細      | 🖿 <u>images</u>           |                                  |       | 2017-01-17 10:28 |  |  |  |  |
|     | 詳細      | 🖿 <u>piece</u>            |                                  |       | 2017-01-17 10:28 |  |  |  |  |
|     |         | jquery.bxslider.css       | / themes/top/jquery.bxslider.css | 4 KB  | 2017-01-17 10:28 |  |  |  |  |
|     |         |                           | /_themes/top/style.css           | 16 KB | 2017-01-17 10:28 |  |  |  |  |

(6)「上へ」…クリックすると一つ上位の階層へ移動します。。

(7)「コンセプト/URL」…設定されているコンセプト名とファイルの URL が表示されます。

#### 2-1 新規ディレクトリの新規作成

「新規ディレクトリ」ボタンをクリックすると、新規ディレクトリ作成フォームが表示されます。

| スタイル    | スタイルシート                    |           |     |                  |  |  |  |  |  |  |
|---------|----------------------------|-----------|-----|------------------|--|--|--|--|--|--|
| _themes | _themes                    |           |     |                  |  |  |  |  |  |  |
| 新規ディ    | 新規ディレクトリ 新規ファイル アップロード (1) |           |     |                  |  |  |  |  |  |  |
| 新規ディレ   | 新規ディレクトリ名 作成する             |           |     |                  |  |  |  |  |  |  |
| 詳細      | ファイル名                      | コンセプト/URL | サイズ | 更新日時             |  |  |  |  |  |  |
| 詳細      | base                       |           |     | 2017-01-17 10:28 |  |  |  |  |  |  |
| 詳細      | <mark>₽ js</mark>          |           |     | 2017-01-17 10:28 |  |  |  |  |  |  |
| 詳細      | Discrete mobile            |           |     | 2017-01-17 10:28 |  |  |  |  |  |  |
| 詳細      | E smart                    |           |     | 2017-01-17 10:28 |  |  |  |  |  |  |
| 詳細      | top                        |           |     | 2017-01-17 10:28 |  |  |  |  |  |  |

(1)「新規ディレクトリ名」…新規に作成するディレクトリ名を半角英数字で入力します。

#### 「作成する」ボタンをクリックすると、現在表示中の階層に新規のディレクトリが作成されます。

| スタイルシート                                             |                 |           |     |                  |  |  |  |  |  |
|-----------------------------------------------------|-----------------|-----------|-----|------------------|--|--|--|--|--|
| _themes                                             | _themes         |           |     |                  |  |  |  |  |  |
| 新規ディレクトリ     新規ファイル     アップロード       ディレクトリを作成しました。 |                 |           |     |                  |  |  |  |  |  |
| 詳細                                                  | ファイル名           | コンセプト/URL | サイズ | 更新日時             |  |  |  |  |  |
| 詳細                                                  | base            |           |     | 2017-01-17 10:28 |  |  |  |  |  |
| 詳細                                                  | 🖿 js            |           |     | 2017-01-17 10:28 |  |  |  |  |  |
| 詳細                                                  | Discrete mobile |           |     | 2017-01-17 10:28 |  |  |  |  |  |
| 詳細                                                  | E smart         |           |     | 2017-01-17 10:28 |  |  |  |  |  |
| 詳細                                                  | atylesheet      |           |     | 2017-04-04 17:03 |  |  |  |  |  |
| 詳細                                                  | top             |           |     | 2017-01-17 10:28 |  |  |  |  |  |

### 2-2 新規ファイル名の新規作成

| スタイル                       | スタイルシート       |           |     |                  |  |  |  |  |  |
|----------------------------|---------------|-----------|-----|------------------|--|--|--|--|--|
| _themes                    | _themes       |           |     |                  |  |  |  |  |  |
| 新規ディレクトリ 新規ファイル アップロード (1) |               |           |     |                  |  |  |  |  |  |
| 新規ファイ                      | 新規ファイル名 作成する  |           |     |                  |  |  |  |  |  |
| 詳細                         | ファイル名         | コンセプト/URL | サイズ | 更新日時             |  |  |  |  |  |
| 詳細                         | 🖿 <u>base</u> |           |     | 2017-01-17 10:28 |  |  |  |  |  |
| 詳細                         | 🖻 <u>js</u>   |           |     | 2017-01-17 10:28 |  |  |  |  |  |
| 詳細                         | Dia mobile    |           |     | 2017-01-17 10:28 |  |  |  |  |  |
| 詳細                         | E smart       |           |     | 2017-01-17 10:28 |  |  |  |  |  |
| 詳細                         | stylesheet    |           |     | 2017-04-04 17:03 |  |  |  |  |  |
| 詳細                         | 🖿 top         |           |     | 2017-01-17 10:28 |  |  |  |  |  |

「新規ファイル」ボタンをクリックすると、新規ファイルの作成フォームが表示されます。

(1)「新規ファイル」…半角英数字で新規に作成するファイル名を、拡張子を含めて入力します。「.txt」「.css」「.js」など、テキ ストファイルであれば作成可能です。

| スタイルシート                                  |          |
|------------------------------------------|----------|
| _ther (1) <sup>ile.bd</sup> (2)<br>一覧 詳細 |          |
| ファイルを作成しました。                             |          |
| 基本情報                                     |          |
| ファイル名 (3) file.txt                       |          |
| 内容 <b>(4)</b>                            |          |
|                                          |          |
|                                          | .i.      |
|                                          |          |
|                                          | (5) 編集する |
| (1)「一覧」…ディレクトリの一覧画面に戻ります。                |          |

(2)「詳細」…ファイルの詳細画面に戻ります。

(3)「ファイル名」…ファイル名を入力します。

(4)「内容」…ファイルの本文を入力します。文字数に制限等はありません。

<sup>「</sup>作成する」ボタンをクリックすると、現在表示中の階層に新規のファイルが作成され、内容の入力画面が表示されます。

| (5)「編集する」…「編集する」ボタンをクリックする。 | 、「更新処理が完了しました。」 | 」と表示され、ファイルが保存されます。 |
|-----------------------------|-----------------|---------------------|
|-----------------------------|-----------------|---------------------|

| スタイノ                   | スタイルシート         |                   |      |                  |  |  |  |  |
|------------------------|-----------------|-------------------|------|------------------|--|--|--|--|
| _themes                | _themes         |                   |      |                  |  |  |  |  |
| 新規ディレクトリ 新規ファイル アップロード |                 |                   |      |                  |  |  |  |  |
| 史新処理7                  | ファイル名           | コンセプト/URI         | サイズ  | 更新日時             |  |  |  |  |
| 詳細                     | base            |                   |      | 2017-01-17 10:28 |  |  |  |  |
| 詳細                     |                 |                   |      | 2017-01-17 10:28 |  |  |  |  |
| 詳細                     | nobile          |                   |      | 2017-01-17 10:28 |  |  |  |  |
| 詳細                     | 🗅 <u>smart</u>  |                   |      | 2017-01-17 10:28 |  |  |  |  |
| 詳細                     | a stylesheet    |                   |      | 2017-04-04 17:03 |  |  |  |  |
| <u>詳細</u>              | 🖻 top           |                   |      | 2017-01-17 10:28 |  |  |  |  |
|                        | <u>file.txt</u> | /_themes/file.txt | 0 KB | 2017-04-04 17:10 |  |  |  |  |

#### 2-3 アップロード

「アップロード」ボタンをクリックすると、ファイルのアップロードフォームが表示されます。

| スタイ)                       | スタイルシート                        |                  |      |                  |  |  |  |  |  |
|----------------------------|--------------------------------|------------------|------|------------------|--|--|--|--|--|
| _themes                    |                                |                  |      |                  |  |  |  |  |  |
| 新規ディレクトリ 新規ファイル アップロード (1) |                                |                  |      |                  |  |  |  |  |  |
| ファイル                       | ファイル 参照 ファイルが選択されていません。 アップロード |                  |      |                  |  |  |  |  |  |
| 詳細                         | ファイル名                          | コンセプト/URL        | サイズ  | 更新日時             |  |  |  |  |  |
| 詳細                         | 🖿 <u>base</u>                  |                  |      | 2017-01-17 10:28 |  |  |  |  |  |
| 詳細                         | 🖻 js                           |                  |      | 2017-01-17 10:28 |  |  |  |  |  |
| 詳細                         | Dia mobile                     |                  |      | 2017-01-17 10:28 |  |  |  |  |  |
| 詳細                         | E smart                        |                  |      | 2017-01-17 10:28 |  |  |  |  |  |
| 詳細                         | stylesheet                     |                  |      | 2017-04-04 17:03 |  |  |  |  |  |
| 詳細                         | En top                         |                  |      | 2017-01-17 10:28 |  |  |  |  |  |
|                            | <u>file.txt</u>                | /_themes/file.bd | 0 KB | 2017-04-04 17:10 |  |  |  |  |  |

(1)「ファイル」…「参照」からアップロードするファイルを参照し、「アップロード」ボタンをクリックすると、ファイルが現在展開されているディレクトリへ保存されます。ファイルサイズ等に制限はありません。

#### [3] ディレクトリの詳細

「詳細」のリンクをクリックすると、ディレクトリの詳細画面が表示されます。

| スタイルシート                                                                               |                  |  |
|---------------------------------------------------------------------------------------|------------------|--|
| (1) s > (2) et       (3)       (4)         一覧       編集       移動       削除         基本情報 |                  |  |
| コンセプト                                                                                 |                  |  |
| ファイル名                                                                                 | stylesheet       |  |
| 更新日時                                                                                  | 2017-04-04 17:03 |  |
|                                                                                       |                  |  |

(1)「一覧」…現在の階層のファイル・ディレクトリの一覧画面に戻ります。

- (2)「編集」…コンセプト、ディレクトリ名を変更します。
- (3)「移動」…ディレクトリを指定したパスへ移動します。
- (4)「削除」…ディレクトリを削除します。「削除」をクリックすると、「削除してよろしいですか?」という画面が表示されるので、 「OK」をクリックするとディレクトリが削除されます。「キャンセル」をクリックすると、削除がキャンセルされます。 ※削除が完了すると、元に戻すことができませんので、十分にご注意ください。

#### 3-1 ディレクトリの編集

「編集」をクリックすると、ディレクトリ名の変更画面が表示されます。

| スタイルシート             |                |                            |
|---------------------|----------------|----------------------------|
| _themes > styleshee | et             |                            |
| 一覧詳細                |                |                            |
| 基本情報                |                |                            |
|                     |                |                            |
| コンセプト               | (1)            | ~                          |
| ファイル名               | (2) stylesheet |                            |
|                     |                | <ul><li>(3) 編集する</li></ul> |

(1)「コンセプト」…ディレクトリを管理するコンセプトを選択します。選択したコンセプトの編集・削除権限を付与されたユーザの み、この階層以下のディレクトリ・ファイルを編集・削除・新規作成・アップロード等の管理が可能になりま

す。何も指定しないディレクトリは、すべての設計者・管理者ユーザが管理可能です。

(2)「ファイル名」…半角英数字で変更後のディレクトリ名を入力します。入力後、「編集する」ボタンをクリックすると、設定が 保存されます。

(3)「編集する」…「編集する」ボタンをクリックすると、設定が保存されます。

#### 3-2 ディレクトリの移動

「移動」をクリックすると、ディレクトリのパス入力画面が表示されます。任意の階層にディレクトリを移動できます。

| スタイルシート              |     |                      |  |
|----------------------|-----|----------------------|--|
| _themes > stylesheet |     |                      |  |
| 一覧詳細                 |     |                      |  |
| 移動                   |     |                      |  |
| バス                   | (1) | /_themes/ stylesheet |  |
|                      |     | <b>(2)</b> 編集する      |  |

(1)「パス」…フォルダ名の前に半角英数字で「移動先のディレクトリパス(既存)/」を入力します。

(2)「編集する」…「編集する」ボタンをクリックすると、ディレクトリが移動します。

# [4] ファイルの詳細

| スタイルシート                                                      |                               |
|--------------------------------------------------------------|-------------------------------|
| -(1)     >1(2)     (3)     (4)       一覧     編集     移動     削除 |                               |
|                                                              |                               |
| ファイル名                                                        | file.bt ( <u>ダウンロード</u> ) (5) |
| ファイル種別                                                       | text/plain                    |
| サイズ                                                          | 27 Bytes                      |
| 更新日時                                                         | 2017-04-04 17:43              |
| 内容                                                           |                               |
| 内容はこちらです。                                                    |                               |

ファイルのファイル名をクリックすると、ファイルの詳細画面を表示します。

(1)「一覧」…現在の階層のファイル・ディレクトリの一覧画面に戻ります。

(2)「編集」…ファイル名、内容を変更します。

(3)「移動」…ファイルを指定したパスへ移動します。

(4)「削除」…ファイルを削除します。「削除」をクリックすると、「削除してよろしいですか?」という画面が表示されるので、 「OK」をクリックするとディレクトリが削除されます。「キャンセル」をクリックすると、削除がキャンセルされます。 ※削除が完了すると、元に戻すことができませんので、十分にご注意ください。

(5)「ダウンロード」…ファイルをダウンロードします。

#### 4-1 ファイルの編集

| スタイルシート            |             |     |
|--------------------|-------------|-----|
| _themes > file.txt |             |     |
| 一覧詳細               |             |     |
| 基本情報               |             |     |
| ファイル名              | (1) file.bd |     |
| 内容 (2)             |             |     |
| 内容はこちらです。          |             | .:: |
|                    | (3) 編集する    |     |

(1)「ファイル名」…半角英数字で変更後のファイル名を入力します。

(2)「内容」…内容を入力します。

(3)「編集する」…「編集する」ボタンをクリックすると、設定が保存されます。

#### 4-2 ファイルの移動

ファイルの移動については、前項[3]ディレクトリの詳細 3-1 ディレクトリの移動を参照してください。

### 4-3 ファイルのダウンロード

| スタイルシート            |                                                              |  |
|--------------------|--------------------------------------------------------------|--|
| _themes > file.txt |                                                              |  |
| 一覧編集移動             | 削除                                                           |  |
| 基本情報               |                                                              |  |
| ファイル名              | file.bxt ( <u>ダウンロード</u> )                                   |  |
| ファイル種別             | text/plain                                                   |  |
| サイズ                | 27 Bytes                                                     |  |
| 更新日時               | 2017-04-04 17:43                                             |  |
| 内容                 |                                                              |  |
| 内容はこちらです。          |                                                              |  |
|                    | から file.txt を開くか、または保存しますか? ×<br>ファイルを開く(O) 保存(S) ▼ キャンセル(C) |  |

「ダウンロード」をクリックすると、ファイルがダウンロードされ、内容を確認する事ができます。

※ダウンロードの表示形式はブラウザによって異なります。